# ►►► เมนูบันทึกตรวจนับสินค้า (Count Stock)

## วัตถุประสงค์

เพื่อใช้สำหรับบันทึกผลของการตรวจนับสินค้า ซึ่งเป็นการตรวจนับสินค้าตามที่ได้รับ เอกสารให้เข้าไปตรวจนับสินค้าในคลังและที่เก็บ เพื่อให้ทราบยอดสินค้าคงเหลือที่อยู่ ในคลังสินค้าที่มีอยู่จริง ณ วันที่เข้าไปตรวจนับ

### คำอธิบาย

การบันทึกตรวจนับสินค้า จะบันทึกด้วยการอ้างอิงเอกสาร " **การตรวจสอบการนับสินค้า** " มาบันทึกรายการตรวจนับสินค้าเท่านั้น

สำหรับหน้าต่างบันทึกตรวจนับสินค้าจะมีลักษณะการบันทึกเหมือนกับ **"การ บันทึกตรวจสอบการนับสินค้า** " แตกต่างกันที่หน้าต่างบันทึกตรวจนับสินค้าจะไม่แสดง ยอดคงเหลือของสินค้าตาม Stock (ยอดตามบัญชี)ให้ ทั้งนี้เพื่อป้องกันไม่ให้ผู้ที่เข้าไป ตรวจนับสินค้าทราบยอดคงเหลือตามบัญชีของสินค้าก่อนที่จะทำการตรวจนับจริง

#### สถานะเอกสาร

### การแสดงสถานะการอ้างอิงเอกสารตรวจนับสินค้า มีดังนี้

| Not Counted  | คือเอกสารยังไม่ได้ถูกตรวจนับสินค้า                                   |  |  |  |  |  |
|--------------|----------------------------------------------------------------------|--|--|--|--|--|
| Counted      | คือเอกสารได้ถูกตรวจนับสินค้าแล้ว                                     |  |  |  |  |  |
| Inspected    | คือเอกสารได้ถู <sup>้</sup> กตรวจสอบการนับสินค้าแล้ว หลังจากที่มีการ |  |  |  |  |  |
|              | ตรวจนับสินค้า                                                        |  |  |  |  |  |
| Not Adjusted | คือเอกสารยังไม่ได้ถูกอ้างอิงไปปรับปรุงเพิ่มลดสินค้า                  |  |  |  |  |  |
| Adjusted     | คือเอกสารได้ถูกอ้างอิงไปบันทึกการปรับปรุงเพิ่มลดสินค้าแล้ว           |  |  |  |  |  |
|              |                                                                      |  |  |  |  |  |

# ขั้นตอนการบันทึก Detail

 สำหรับการบันทึกข้อมูลการตรวจนับสินค้านั้น จะต้องอ้างอิงรายการจาก " เอกสารการ ตรวจสอบการนับสินค้า " มาบันทึกรายการเท่านั้น ซึ่งมีขั้นตอนดังนี้

4

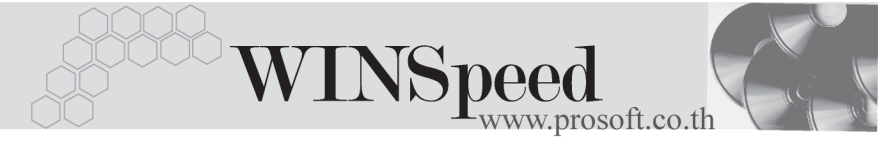

- ♦ ให้ Click ที่ ค้นหา (F3) โฆ่าอเลือกเอกสารการตรวจสอบการนับสินค้า ซึ่งรายละเอียดของรายการสินค้าที่แสดงจะเหมือนกับเอกสารที่อ้างอิงมาทุกประการ
- ให้เลือก รหัสผู้ตรวจนับสินค้า โดยสามารถเลือกได้จากหน้าต่างค้นหา (F4)
  รหัสพนักงาน ซึ่งจะเป็นประเภทพนักงานปกติเท่านั้น

| จากนั้นให้บันทึกข้อมู | ลเพิ่มเติม ดังนี้                                                     |  |  |  |  |  |
|-----------------------|-----------------------------------------------------------------------|--|--|--|--|--|
| ยอดตรวจนับ            | ให้บันทึกยอดสินค้าคงเหลือตามที่ผู้ตรวจนับสินค้าตรวจนับ                |  |  |  |  |  |
|                       | ได้จริง                                                               |  |  |  |  |  |
| หมายเหตุ              | ให้บันทึกรายละเอียดประกอบเอกสารการตรวจนับสินค้า                       |  |  |  |  |  |
|                       | เพิ่มเติม                                                             |  |  |  |  |  |
| ตรวจนับทั้งใบ         | ให้ Click เลือก Option <b>" ตรวจนับแล้วทั้งใบ "</b> เมื่อผู้ตรวจ      |  |  |  |  |  |
|                       | นับสินค้าได้ทำการตรวจนับสินค้าทั้งหมดที่อยู่ในเอกสาร                  |  |  |  |  |  |
|                       | การตรวจนับ ซึ่งโปรแกรมจะ Click <b>√</b> ที่ Column <b>" ตรวจนับ "</b> |  |  |  |  |  |
|                       | ให้อัดโนมัติ                                                          |  |  |  |  |  |
| ตรวจนับ               | สำหรับกรณีที่ต้องการตรวจนับสินค้าบางรายการ ให้ Click                  |  |  |  |  |  |
|                       | เลือกเฉพาะรายการสินค้าที่ต้องการ ซึ่งกรณีที่ทำการตรวจ                 |  |  |  |  |  |
|                       | นับบางส่วนนี้สถานะเอกสารจะยังคงแสดงเป็น " Not                         |  |  |  |  |  |
|                       | Counted " จนกว่าจะทำการตรวจนับหมดทุกรายการสินค้า                      |  |  |  |  |  |
|                       | เอกสารจึงจะเปลี่ยนสถานะเป็น " Counted "                               |  |  |  |  |  |
|                       |                                                                       |  |  |  |  |  |

 เมื่อได้บันทึกตรวจนับสินค้าแล้ว เอกสารการตรวจนับจะถูกนำไปให้ทำการ บันทึกตรวจสอบอีกครั้ง ซึ่งหลังจากที่ได้บันทึกตรวจสอบการตรวจนับสินค้าแล้ว เอกสารการตรวจสอบจะไม่แสดงในหน้าต่างค้นหา (F3) ของการตรวจนับสินค้า
 ให้กลับไปทำการตรวจสอบการนับสินค้าอีกครั้ง เพื่อทำการ Update Status ให้เป็นการตรวจสอบการนับสินค้าแล้ว ซึ่งใน Column ตรวจนับ จะแสดง ตามยอดที่ได้บันทึกจากการบันทึกตรวจนับสินค้า และจะคำนวณหาผลต่าง ระหว่างยอดคงเหลือตามบัญชีและยอดที่นับได้จริงใน Column ผลต่าง

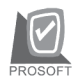

### บริษัท โปรซอฟท์ คอมเทค จำกัด

| 🔪 กรวจนับสินค้                                                                                          | 'n                                                                     |                                                             |                                                                                                    |                                   |                                                              |                                                                    |            |         | _ 🗆 🗙            |  |  |
|----------------------------------------------------------------------------------------------------|------------------------------------------------------------------------|-------------------------------------------------------------|----------------------------------------------------------------------------------------------------|-----------------------------------|--------------------------------------------------------------|--------------------------------------------------------------------|------------|---------|------------------|--|--|
| เลขที่เอกสาร<br>วันที่เอกสาร<br>รหัสผู้ตรวจนับ<br>รหัสผู้ตรวจสอบ<br>รหัสกลัง<br>รหัสที่เก็บ<br>หมายเหตุ | VC-WH-48<br>02/03/<br>P-0000001<br>P-0000001<br>BC<br>BR1<br>#s334aus1 | 03-003<br>2548<br>7 <u>-</u><br>4 <u>-</u><br>-<br>ยการสิน- | ่ / (0.5/0.<br>วันที่ตรวจนับ (0.5/0.<br>นางสาว สุทธินันท์ เทียนทอง<br>นางสาว จริญพร หาญพยัคม์<br>บางธัน<br>ห้องที่1<br>ท้าเพื่อเตรียมตรวจนับ Stock | จนับแล้วทั้ง<br>3/2548 ] <u>≣</u> | ไบ No<br>  <br>   รหัสก<br>   รหัสยี<br>   รหัสป<br>   รหัสป | t Inspecte<br>จุ่มสินค้า <b>⊻</b><br>ท้อสินค้า ∏<br>ผนก ∏<br>lob ∏ | HD         |         | Count Stock (WH) |  |  |
| No se                                                                                                   | เ<br>สสินค้า                                                           |                                                             | สื่อสินค้า                                                                                                    | คลัง                              | ที่เอ็บ                                                      | หน่วยนับ                                                           | ยอดตรวจนับ | ลรวจนับ | *มายเหต          |  |  |
| 1 BM-HD-S                                                                                               | G00001                                                                 | สาร์ตติจ                                                    | ค์ ซีเอท 40 GB                                                                                                    | BC                                | BB1                                                          | 02                                                                 | 1.00       |         |                  |  |  |
| 2                                                                                                    |                                                                        |                                                             |                                                                                                    |                                   |                                                              |                                                                    | 00         |         |                  |  |  |
| 3                                                                                                    |                                                                        |                                                             |                                                                                                    |                                   |                                                              |                                                                    | .00        | Π       |                  |  |  |
| 4                                                                                                    |                                                                        |                                                             |                                                                                                    |                                   |                                                              |                                                                    | .00        | Π.      |                  |  |  |
| 5                                                                                                    |                                                                        |                                                             |                                                                                                    |                                   |                                                              |                                                                    | .00        | Π.      |                  |  |  |
| 6                                                                                                    |                                                                        |                                                             |                                                                                                    |                                   |                                                              |                                                                    | 00         | Π I     |                  |  |  |
| 7                                                                                                    |                                                                        |                                                             |                                                                                                    |                                   |                                                              |                                                                    | 00         |         |                  |  |  |
| 8                                                                                                    |                                                                        |                                                             |                                                                                                    |                                   |                                                              |                                                                    | 00         | Π       |                  |  |  |
| 9                                                                                                    |                                                                        |                                                             |                                                                                                    |                                   |                                                              |                                                                    | 00         | Π       |                  |  |  |
| 10                                                                                                    |                                                                        |                                                             |                                                                                                    |                                   |                                                              |                                                                    | 00         | Π       | -                |  |  |
|                                                                                                    |                                                                        |                                                             |                                                                                                    |                                   |                                                              |                                                                    |            |         |                  |  |  |
|                                                                                                    |                                                                        |                                                             |                                                                                                    |                                   |                                                              |                                                                    |            |         |                  |  |  |
| [월 Detai]                                                                                               |                                                                        |                                                             |                                                                                                    |                                   |                                                              |                                                                    |            |         |                  |  |  |
| 📑 Save 🛛 🔀                                                                                              | Find 🗧                                                                 | Print                                                       | <b>∏</b> t Close                                                                                                    |                                   |                                                              |                                                                    |            |         |                  |  |  |

摿 ตัวอย่างการบันทึกตรวจนับสินค้า

4